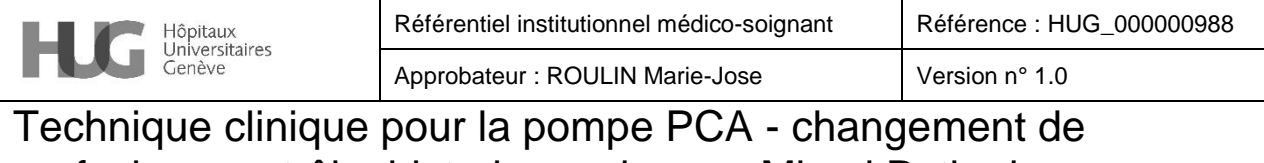

perfusion, contrôle, historique, alarmes Micrel Rythmic Evolution®

Processus : Prise en charge du patient

Sous-processus : Prise en charge médicosoignante

Approuvé le 25/07/2023

## 1. Résumé

Mode d'emploi abrégé pour le changement de perfusion, contrôle, historique et alarmes de la pompe PCA Micrel Rythmic Evolution®.

# 2. Déroulement

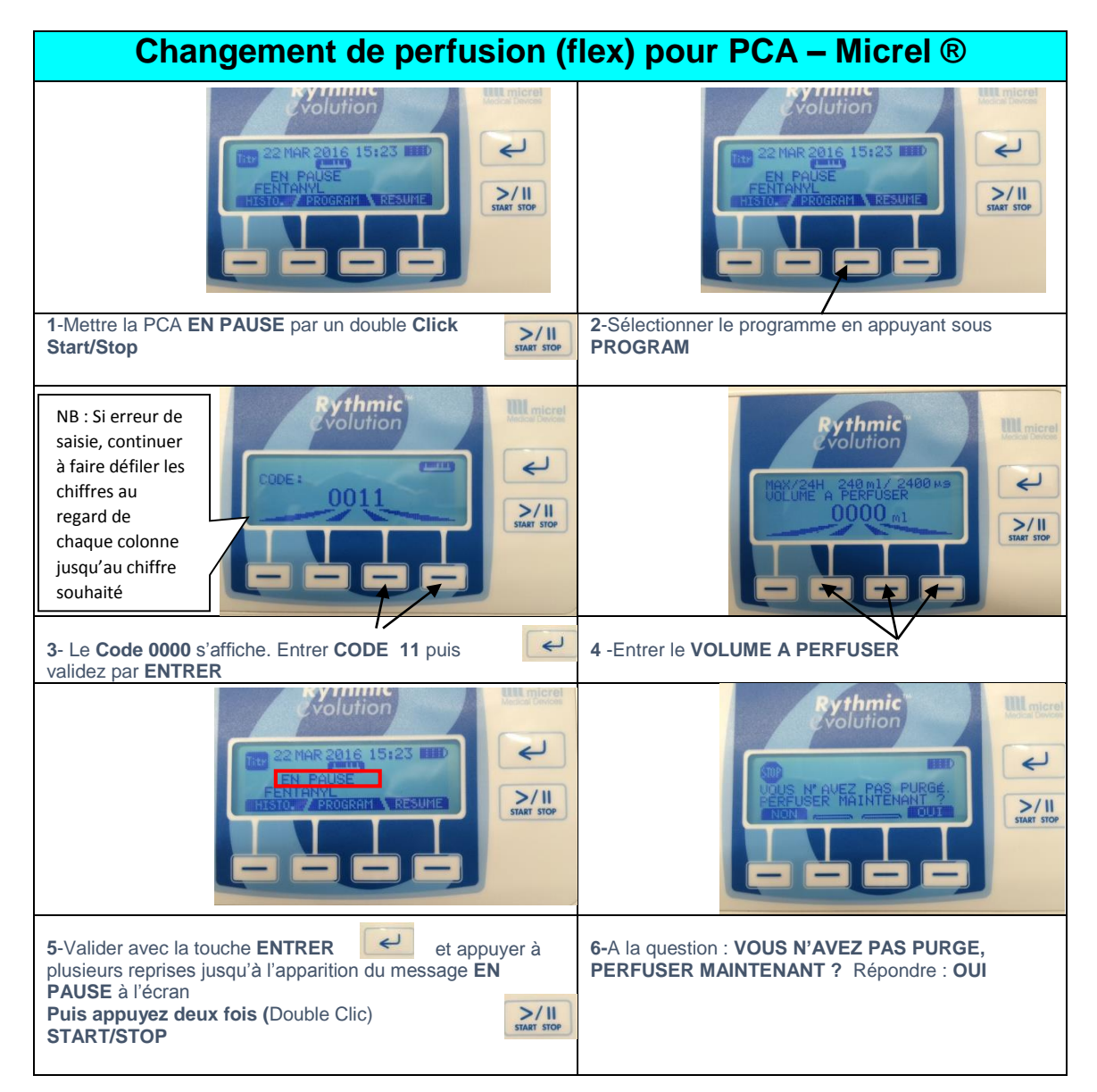

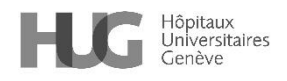

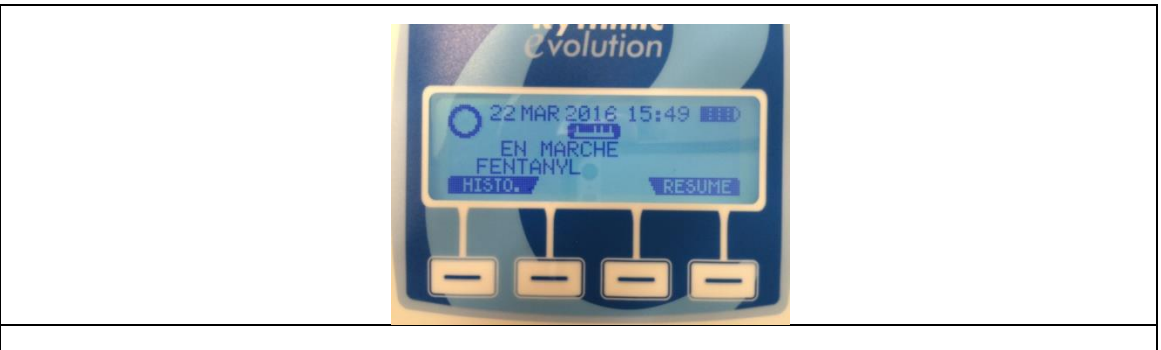

7-La PCA se met en fonctionnement automatiquement et le message EN MARCHE s'affiche à l'écran.

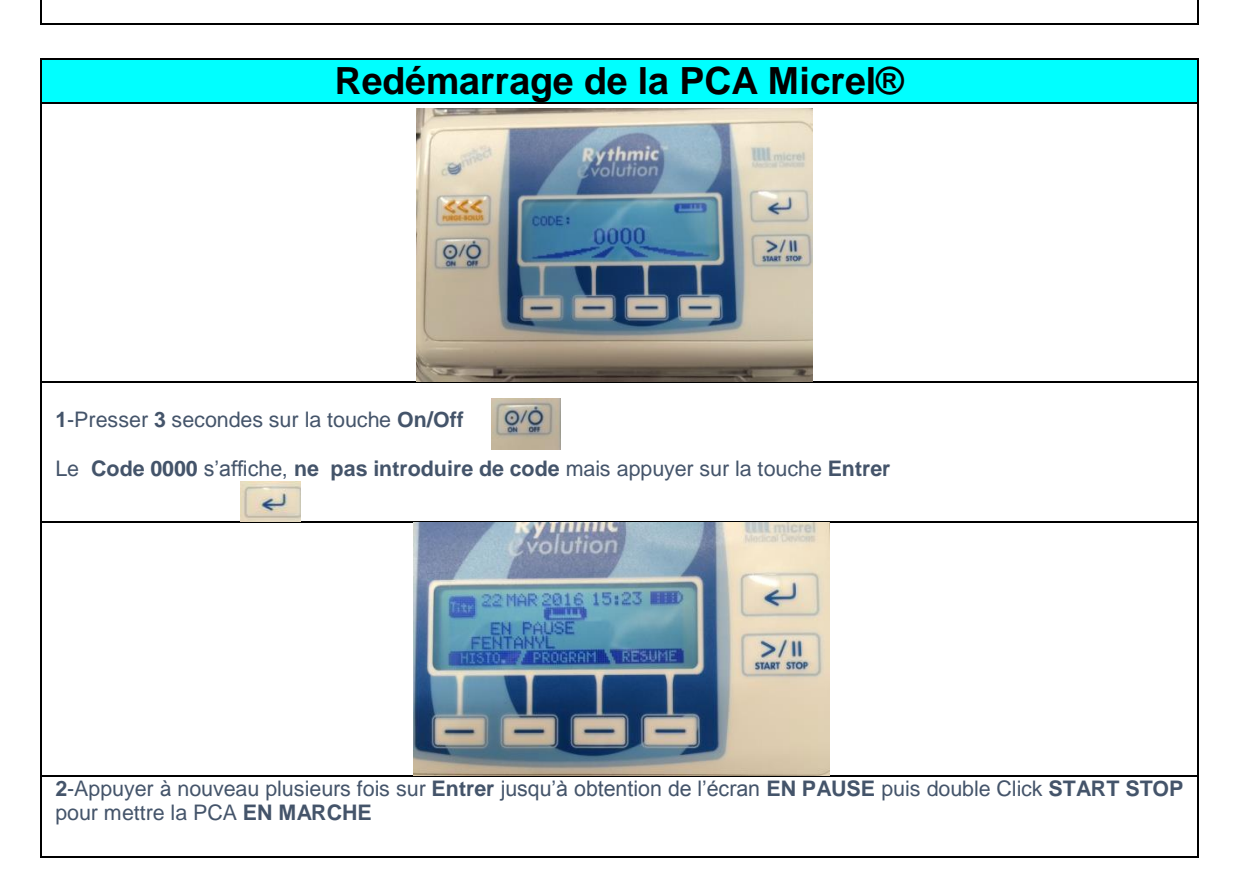

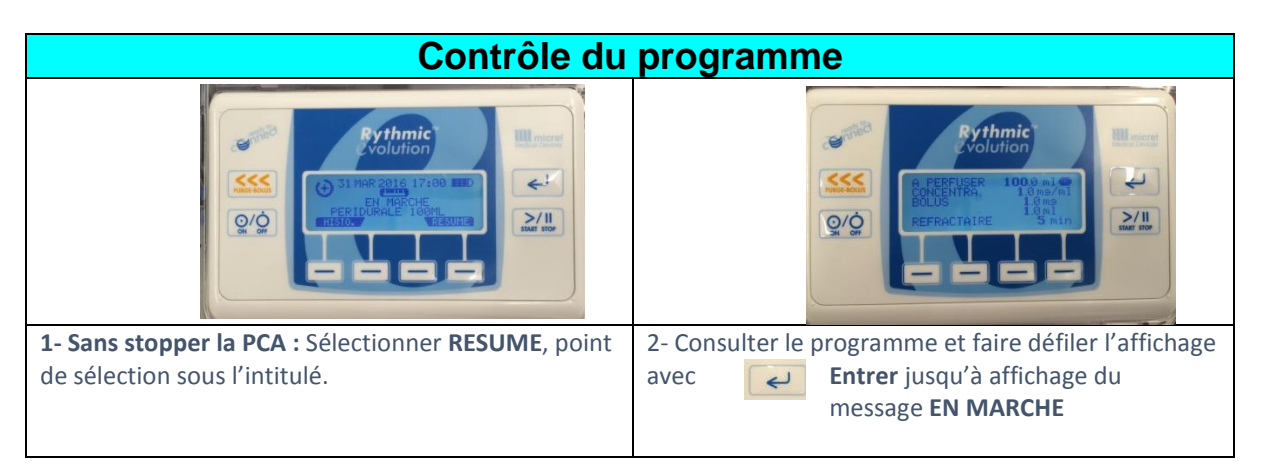

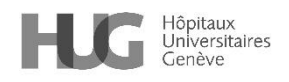

| Consulter l'historique                 |                                                  |
|----------------------------------------|--------------------------------------------------|
| St Marche   O/O                        | Will micro                                       |
| 1- Possible à tout moment sans         | stopper la PCA : sélectionner Historique.        |
| Faire défiler l'historique avec Entrer | et poursuivre jusqu'au message <b>en MARCHE.</b> |

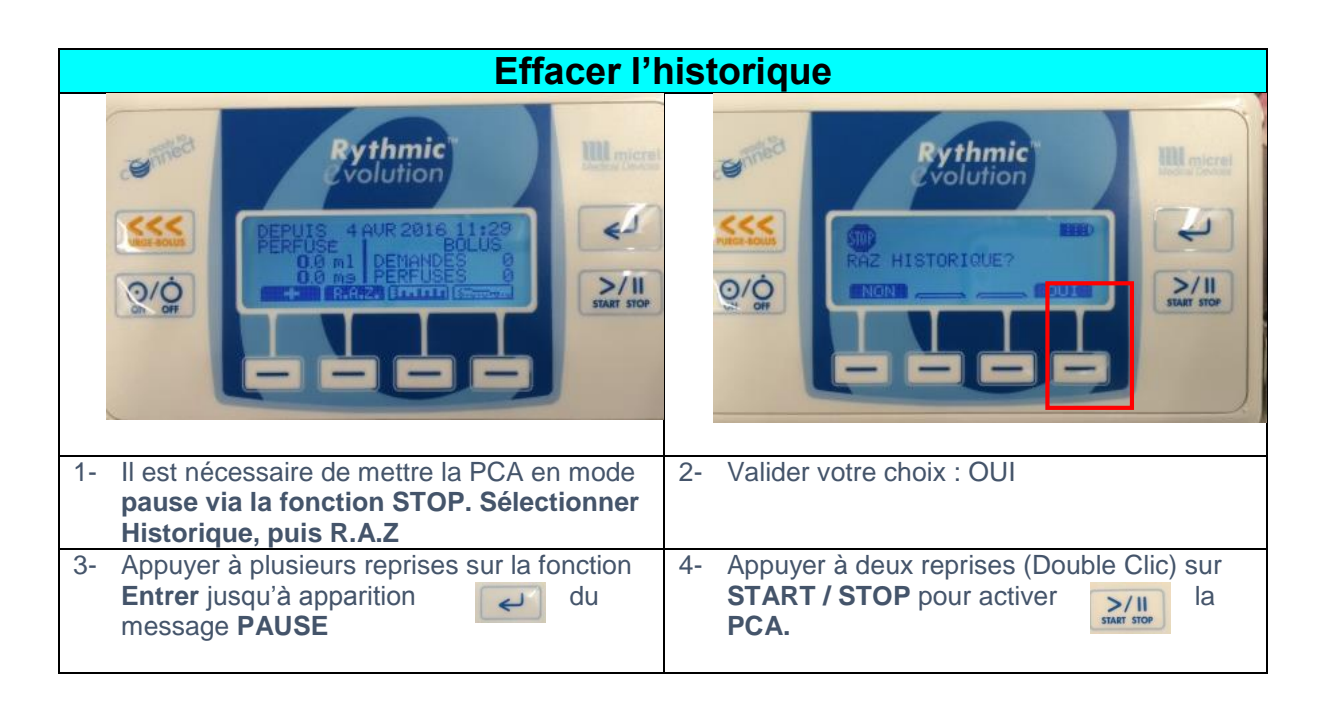

Toutes les photos prises aux HUG

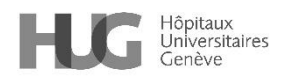

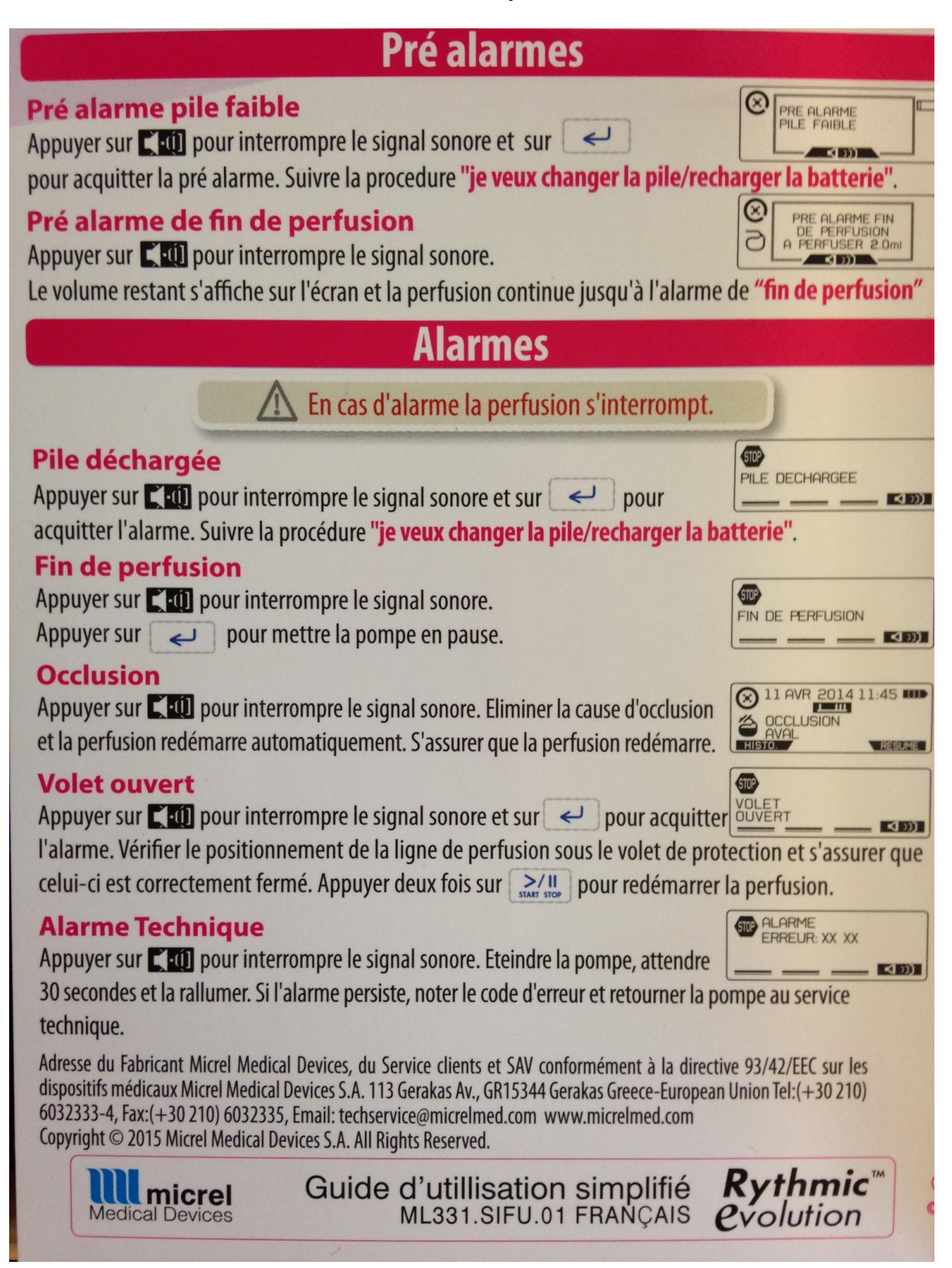

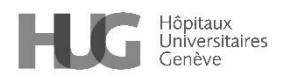

## 3. Références

https://www.manualslib.fr/manual/87961/Micrel-Rythmic-Evolution.html

#### 4. Personnes rédactrices

AMANZOU Karima, infirmière spécialiste clinique, direction des soins MASSEBIAUX Cécile, infirmière spécialiste clinique, direction des soins BOLLONDI-PAULY Catherine, infirmière spécialiste clinique, direction des soins VINSONNEAU Annick, précédemment infirmière spécialisée, service d'anesthésiologie GOSCHLER Denis, infirmier spécialisé, service d'anesthésiologie ISELIN-CHAVES Irène, médecin-adjointe, service d'anesthésiologie

#### 5. Personnes relectrices et validatrices

Référentiel médico-soignant - RMS

Cette procédure est placée sous la responsabilité de la Direction des soins et de la Direction médicale et qualité des HUG. Elle s'adresse à tous les professionnels et professionnelles de la santé travaillant aux HUG et, à titre informatif, au public dans un souci de partage de connaissances.

Les HUG déclinent expressément toute responsabilité en cas d'utilisation inappropriée ou illicite de ce document hors des HUG.